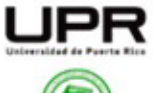

Universidad de Puerto Rico Recinto Universitario de Mayagüez Decanato de Estudiantes University of Puerto Rico Mayagüez Campus Office of the Dean Student

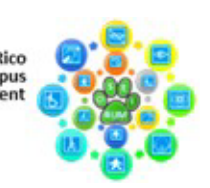

OFICINA DE SERVICIOS A ESTUDIANTES CON IMPEDIMENTOS (OSEIRUM) OFFICE OF STUDENT SERVICES WITH DISABILITIES (OSEIRUM)

## Guía para el uso de Adobe Acrobat

## Sobre Adobe Acrobat:

Adobe Acrobat es un programa de software versátil que permite a los usuarios crear, compartir y editar archivos PDF desde casi cualquier dispositivo. Facilita el trabajo remoto al ofrecer herramientas de autenticación y documentación que permiten cifrar, proteger, firmar y certificar documentos sin la necesidad de reunirse con un firmante en persona.

Existen tres versiones de Adobe Acrobat:

- 1. Acrobat Reader (gratis): permite leer, guardar, imprimir, anotar y compartir PDFs, pero sus funciones son limitadas.
- 2. Acrobat Standard (de pago): incluye todo lo de Reader, y añade funciones básicas como editar texto e imágenes, crear y rellenar formularios, solicitar firmas, proteger archivos con contraseña y convertir documentos a otros formatos.
- 3. Acrobat Pro (de pago): ofrece todas las funciones de Standard, además de herramientas avanzadas como OCR para editar PDFs escaneados, comparar documentos, redactar contenido sensible, crear formularios web reutilizables, enviar solicitudes de firma masiva y más.

## Usos y pasos:

- 1. Combinar o unir archivos en un solo PDF
  - a. Ve a Herramientas, selecciona Combinar archivos y luego Combinar archivos en un solo PDF.
  - b. Agrega los documentos deseados (pueden ser PDF, Word, imágenes, etc.).
  - c. Arrástralos para organizarlos en el orden que prefieras.
  - d. Haz clic en **Combinar** y guarda el archivo resultante.

## 2. Firmar documentos

- a. Abre el PDF que deseas firmar.
- b. Ve a Herramientas, elige Rellenar y firmar o haz clic directamente en el ícono Firmar.
- c. Selecciona Añadir firma o Añadir iniciales.
- d. Elige cómo quieres crear la firma:
  - i. Escribe tu nombre y elige un estilo.
  - ii. Dibuja tu firma con el mouse o pantalla táctil.
  - iii. Sube una foto de tu firma escaneada.

Dirección Postal: P.O. Box 9000, Mayagüez, P.R. 00681-9000/Dirección Física: 259 Blvd. Alfonso Valdés Cobián, Mayagüez, P.R. Tel. (787)832-4040, Ext. 6734, 6735 // Email: oseirum@uprm.edu // Oficina virtual: meet.google.com/yvd-nrqo-mor Horario de oficina: lunes a viernes de 7:45 am – 11:45 am y 1:00 pm – 4:30 pm e. Haz clic en **Aplicar**, coloca la firma en el sitio deseado y ajusta el tamaño y la posición.

Compartiendo un PDF por correo electrónico:

- 1. Haz clic en el botón **Enviar archivo por correo electrónico** (el ícono de un sobre) que aparece en la barra de herramientas superior.
- 2. En el cuadro que aparece, elige una de estas opciones:
  - a. **Aplicación de correo predeterminada** (Outlook en Windows o Mail en macOS):
    - i. Haz clic en Siguiente.
    - ii. Se abrirá un borrador en tu cliente de correo.
    - iii. Añade destinario, asunto y mensaje, luego presiona Enviar.
  - b. Correo web (como Gmail, Yahoo, etc.):
    - i. Selecciona Correo web, luego Agregar Gmail (o similar).
    - ii. Inicia sesión y concede permisos de acceso a tu correo.
    - iii. Cuando vuelvas a Acrobat, se abrirá un borrador en tu navegador. Rellénalo y envíalo.

Enlaces importantes:

Sitio web de Adobe Acrobat: https://shorturl.at/LrWfw

Video tutorial: https://youtu.be/fyK5s-\_xkgw?si=\_RxYe5W45VMyy2\_4

Estudiante Colaboradora: Gabriela Rivera Fernández